# 🕨 Manfaat Perkhidmatan e-Pengeluaran

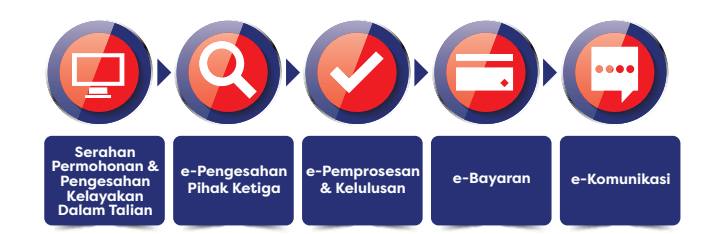

1 Login ke i-Akaun

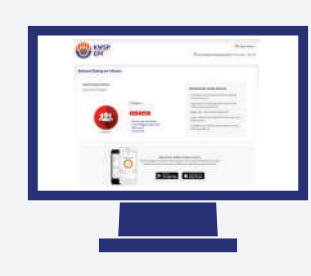

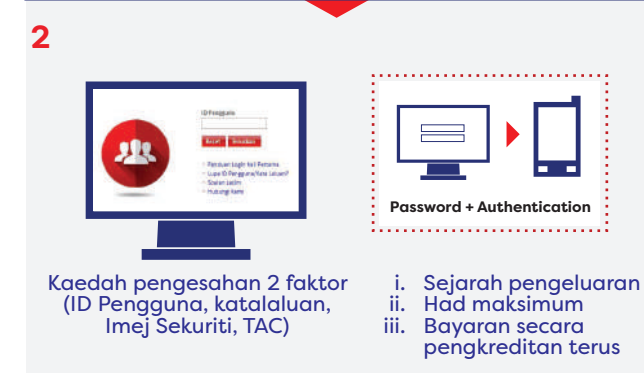

**3** Berjaya!

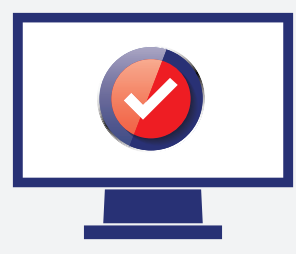

### Kelebihan Menggunakan e-Pengeluaran

- 1. Penghantaran permohonan secara dalam talian, pada bila-bila masa dan di mana sahaja.
- 2. Semakan amaun kelayakan pengeluaran secara dalam talian.
- **3.** Pengesahan permohonan secara dalam talian.
- **4.** Pengkreditan terus ke akaun simpanan/semasa Ahli atau ke akaun bank Rakan Niaga e-Pengeluaran.
- 5. Makluman status permohonan melalui SMS dan Mesej Sekuriti di inbox i-Akaun Ahli.

### Enam (6) Langkah Mudah Menggunakan e-Pengeluaran

- 1. Daftar/Log Masuk ke i-Akaun melalui laman web rasmi KWSP.
- 2. Pilih tab 'Pengeluaran'.
- **3.** Klik 'Permohonan Baru' untuk memulakan transaksi permohonan.
- 4. Pengesahan serahan melalui mobile Transaction Authorisation Code (TAC) untuk pengesahan identiti ahli. Nota: Pastikan anda telah mendaftar/ mengemaskini nombor mobile TAC di kaunter/kios KWSP.
- 5. Permohonan diluluskan secara dalam talian sekiranya ahli memenuhi syarat e-Pengeluaran. Sekiranya tidak, ahli akan menerima SMS/ makluman Mesej Sekuriti di peti mesej i-Akaun (Ahli) untuk hadir ke pejabat KWSP bagi pengecaman Cap Ibu Jari dan kelulusan.
- 6. Semak Akaun Simpanan/Semasa ahli atau akaun bank Rakan Niaga e-Pengeluaran (sekiranya berkenaan) untuk pengkreditan bayaran.

#### NOTA

Ahli adalah bertanggungjawab sepenuhnya ke atas apa-apa pembayaran yang kena dibayar kepada pihak ketiga (sekiranya ada) berkaitan dengan permohonan ini. Jumlah pembayaran adalah berbeza mengikut institusi. Maklumat Terkini Mengenai e-Pengeluaran Boleh Didapati Di Laman Web Rasmi KWSP

e- Pengeluaran

Untuk Maklumat Lanjut, Sila Layari **www.kwsp.gov.my** atau Hubungi Pusat Pengurusan Perhubungan **03-89226000** 

Cetakan : Disember 2018

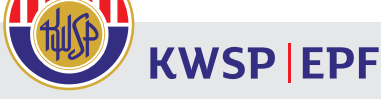

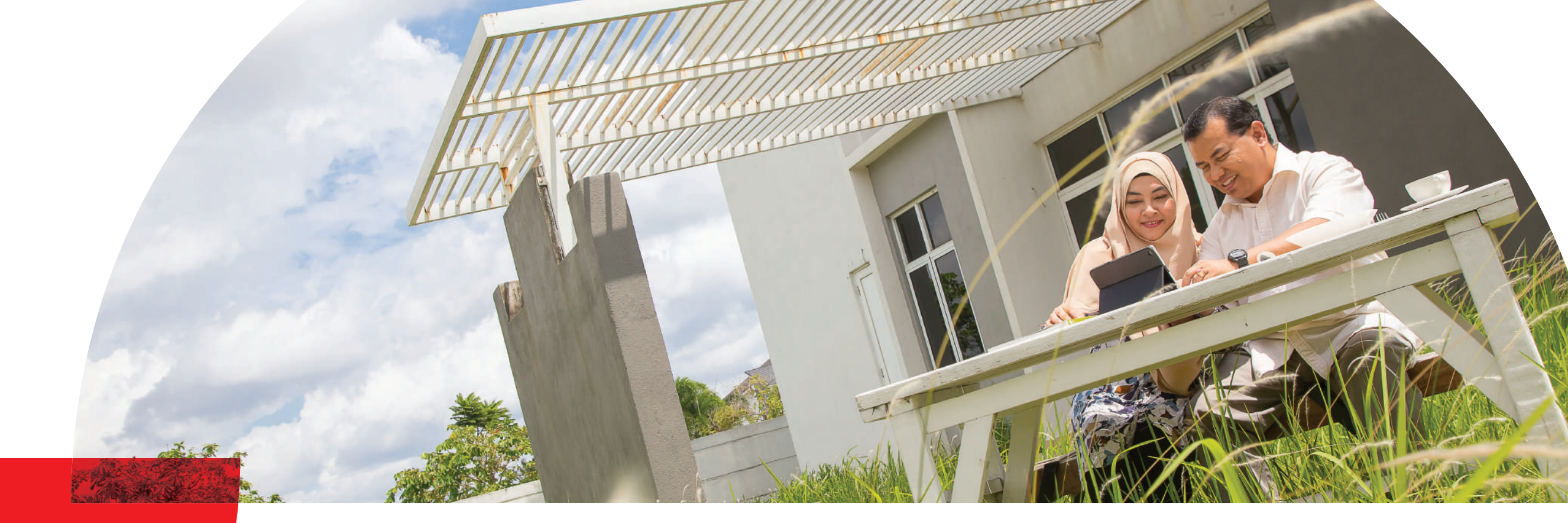

Permohonan pengeluaran secara dalam talian melalui laman web rasmiKWSP bagi ahli yang mempunyai i-Akaun pada bila-bila masa.

# e-Pengeluaran

Ahli yang berdaftar sebagai pengguna i-Akaun boleh memohon secara dalam talian untuk pengeluaran berikut:

| <ol> <li>Membeli/membina<br/>rumah</li> <li>Mengurang/<br/>Menyelesaikan baki<br/>pinjaman perumahan</li> <li>Ansuran bulanan<br/>pinjaman perumahan</li> </ol> | Ahli mengambil pinjaman<br>perumahan dengan<br>Institusi Pemberi<br>Pinjaman                                                                                           |
|----------------------------------------------------------------------------------------------------|----------------------------------------------------------------------------------------------------|
| 4. Pendidikan                                                                                                    | Ahli mengikuti pengajian<br>di Institusi Pengajian<br>Tinggi (IPT) <b>DAN/ATAU</b><br>mengambil pinjaman dari<br>Institusi Pemberi Pinjamar<br>Pendidikan dalam negara |
| 5. Kesihatan                                                                                                    | Ahli yang menerima<br>rawatan di Institusi<br>Perubatan dalam pagara                                                                                                   |

Permohonan melibatkan institusi yang telah menyertai e-Pengeluaran (Rakan Niaga e-Pengeluaran).

Senarai terkini Institusi yang telah menyertai e-Pengeluaran boleh dirujuk di laman web rasmi KWSP.

## Saluran Permohonan

- Melalui i-Akaun (Ahli)Melalui i-Akaun (Rakan Niaga)
- Syarat-syarat Kelayakan e-Pengeluaran
  - 1. Syarat kelayakan pengeluaran sedia ada adalah terpakai untuk e-Pengeluaran.
  - 2. Permohonan ahli boleh diluluskan tanpa perlu hadir ke pejabat KWSP untuk pengecaman cap ibu jari apabila ianya:

- Memenuhi syarat-syarat e-Pengeluaran.
- Mempunyai rekod permohonan pengeluaran terdahulu yang telah diluluskan.
- Permohonan pengeluaran tidak melebihi amaun pengeluaran maksimum sehari.
- 3. Walau bagaimanapun, dalam keadaan khas dan tertentu, ahli akan dimaklumkan melalui SMS/ Mesej Sekuriti di peti mesej i-Akaun untuk hadir ke pejabat KWSP bagi pengecaman cap ibu jari dan serahan dokumen (jika perlu).
- 4. Bayaran pengeluaran adalah secara pengkreditan terus ke akaun simpanan/ semasa ahli atau ke akaun Rakan Niaga e-Pengeluaran.